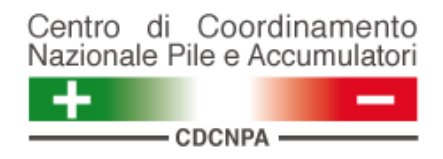

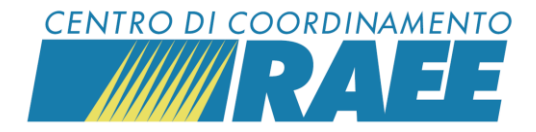

# App *myRdR*

# Mini guida

1

Accedere all'app *myRdR* utilizzando:

• le medesime credenziali con cui si accede al portale dei Servizi

#### oppure

• il PIN e la password del servizio

Nel primo caso il Sottoscrittore visualizza tutti i servizi di ritiro iscritti al portale del CdC RAEE e del CDCNPA per cui può inserire richieste di ritiro.

Nel secondo il Sottoscrittore o il gestore visualizzano il solo servizio a cui sono associati PIN e password.

### 3

Prima di inserire una nuova RdR, cliccando su "Visualizza tutte", è possibile visionare l'elenco delle richieste di ritiro già inserite e verificarne lo stato.

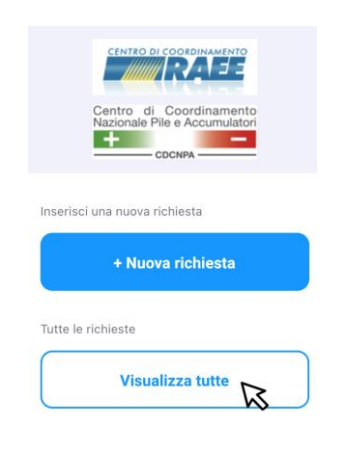

| Centro di Coordinamento<br>Restorati Ne e Accurulato |          |   |
|------------------------------------------------------|----------|---|
| lácar JPa                                            | COCH4    |   |
| Rassed                                               |          |   |
| Salva cre                                            | denziali |   |
|                                                      | Accedi   | 3 |

A scopo esemplificativo si accede con PIN e password del servizio.

4

Per restringere il campo di ricerca delle RdR inserite cliccare sul simbolo del filtro.

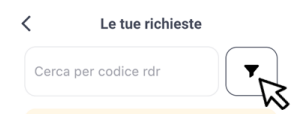

## Selezionare dai menu l'ambito (RAEE o BATTERIE) e il periodo da verificare.

| Dener |             |       |   |
|-------|-------------|-------|---|
| Denom | inazione co | omune |   |
| RAEE  |             |       | Ĩ |

App myRdR

I dati inseriti sono dati di test

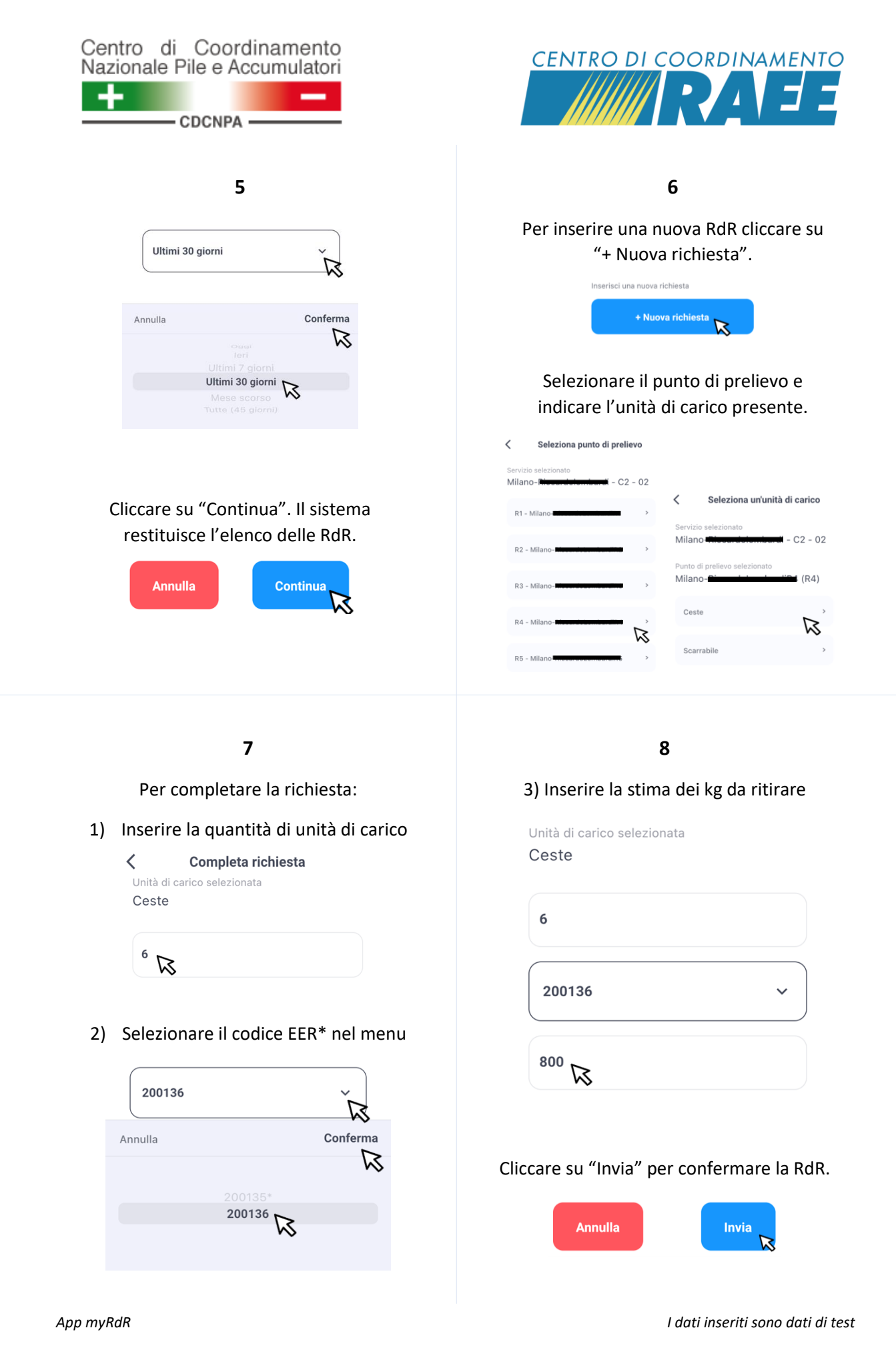

CDC RAEE N. Verde: 800 894 097 – Mail: <u>info@cdcraee.it</u> CDCNPA Tel: (+39) 02 613.172.08 – Mail: <u>helpdesk@cdcnpa.it</u>